## PARISH SUPPORT PORTAL INSTRUCTIONS

- 1. <u>https://rcab.blumshapiro.com/support/home</u> Is the URL to access the Support Portal.
- 2. When you click on the URL you will get this screen.

| 🝿 RCAB - Intacct & Quickbooks Portal                                          | Welc<br>Login Sig                                                                                                    |
|-------------------------------------------------------------------------------|----------------------------------------------------------------------------------------------------|
| Login to the support portal<br>Enter the details below<br>Your e-mail address | Sign up<br>Sign up with us                                                                                                    |
| Password  Remember me on this computer  Forgot your password?  LOGIN          | Once you sign up, you will have complete acc<br>to our self service portal and you can use your<br>account to raise support lickets and track their<br>status. |
| Are you an agent? Login here                                                  |                                                                                                    |

- 3. Enter the email address
- 4. Enter the password
- 5. Click on "LOGIN"
  - a. For certain browsers, after you enter your email address, password and click the "LOGIN" button, you may get another prompt to login again as shown below.
  - b. Enter the same email address and password again from above and click on "SIGN IN".

|                        | ofreshworks 🌍             |                  |
|------------------------|---------------------------|------------------|
| Email<br>szevallos@blu | mshapiro.com              |                  |
| Password               |                           | Econot Promotel? |
|                        | Sign in                   | Polyot Password! |
| G                      | OR<br>Sign in with Google |                  |
| English ~              |                           | Terms Privacy    |

## PARISH SUPPORT PORTAL INSTRUCTIONS

6. You can create a ticket by clicking on "NEW SUPPORT TICKET" or click on the + icon.

| Home Solutions Forums Ticket                                                                                                    | ls -                                                                                                    |                                  |
|----------------------------------------------------------------------------------------------------|----------------------------------------------------------------------------------------------------|----------------------------------|
| How can we help you today?                                                                                                    |                                                                                                    | + New support ticket             |
| Enter your search term here                                                                                                    | SEARCH                                                                                                    | Check ticket status              |
| Knowledge base                                                                                                    |                                                                                                    | Community forums                 |
| General                                                                                                    |                                                                                                    | Why don't you Start a new topic? |
| Custom Documents (1)                                                                                                    |                                                                                                    |                                  |
|                                                                                                    |                                                                                                    |                                  |
| Custom AR Statements -Does not print                                                                                                    |                                                                                                    |                                  |
| Custom AR Statements -Does not print                                                                                                    |                                                                                                    |                                  |
| Custom AR Statements -Does not print                                                                                                    | Accounts Payable (4)                                                                                                    |                                  |
| Custom AR Statements -Does not print                                                                                                    | Accounts Payable (4)                                                                                                    |                                  |
| Custom AR Statements -Does not print<br>Intacct<br>General Ledger (3)<br>Dimensions - What Screens Are Not Support<br>Recurring Journal entries edits                                                                                        | Accounts Payable (4)                                                                                                    |                                  |
| Custom AR Statements -Does not print Intacct General Ledger (3) Dimensions - What Screens Are Not Support Recurring Journal entries edits Dashboard Linking to Other Intacct Page                                                            | Accounts Payable (4) U09 - Frequently Ask Questions - Intact - 1099 Setup Powerpoint presentation Accounts Payable - Updating Transactions to AP Ledger does not tie to GL                            |                                  |
| Custom AR Statements -Does not print ntacct General Ledger (3) Dimensions - What Screens Are Not Support Recurring Journal entries edits Dashboard Linking to Other Intacct Page Printing (1)                                                | Accounts Payable (4)<br>1099 - Frequently Ask Questions -<br>Intacct - 1099 Setup Powerpoint presentation<br>Accounts Payable - Updating Transactions to<br>AP Ledger does not tie to GL              |                                  |
| Custom AR Statements -Does not print<br>Intacct<br>General Ledger (3)<br>Dimensions - What Screens Are Not Support<br>Recurring Journal entries edits<br>Dashboard Linking to Other Intacct Page<br>Printing (1)<br>AR invoices not printing | Accounts Payable (4)<br>1099 - Frequently Ask Questions -<br>Intact - 1099 Setup Powerpoint presentation<br>Accounts Payable - Updating Transactions to<br>AP Ledger does not tie to GL<br>1099's (1) |                                  |

7. Requester - The requester box should auto fill your email address. If it does not, please enter the email address that was use when account was created.

| Home                                   | Solutions            | Forums          | Tickets        |         |  |  |
|----------------------------------------|----------------------|-----------------|----------------|---------|--|--|
| Submit                                 | a ticket             |                 |                |         |  |  |
| Requester                              | *                    | szevallos@blums | shapiro.com    |         |  |  |
| Contact Te<br>(Best phor<br>reach you) | lephone -<br>le # to |                 |                |         |  |  |
| Subject *                              |                      |                 |                |         |  |  |
| Priority                               |                      | Low             |                | ¥       |  |  |
| Entity ID                              |                      |                 |                |         |  |  |
| Description                            | 1 *                  | B I <u>U</u> ≔  | :≡ <u>A</u> K3 | 00 M /X |  |  |
|                                        |                      |                 |                |         |  |  |
|                                        |                      |                 |                |         |  |  |
|                                        |                      | + Attach a file |                |         |  |  |
| Region *                               |                      |                 |                | ¥       |  |  |
| RCAB Pro                               | duct *               |                 |                | *       |  |  |

## PARISH SUPPORT PORTAL INSTRUCTIONS

- 8. Contact Telephone # Enter best phone number to reach you.
- 9. Subject You will need to put in a Subject, for example "error message number".
- **10.** Priority Pick from the list the Priority of the ticket.
- 11. Entity ID Enter Intacct entity ID, this will help in duplicating and identifying the problem.
- 12. Description A brief description of the problem. You also have an option to attach a file if need to.

| Region *       |              | ¥ |  |
|----------------|--------------|---|--|
| RCAB Product * |              | T |  |
|                |              |   |  |
|                | Submit Cance | L |  |

- **12. Region** Select whether Central, Merrimack, West, North or South Region.
- **13.** RCAB Product Select from the pick list if the product is QuickBooks or Intacct.
- **14.** Click "Submit" This will create the ticket and depending on the Region it will alert the Agent in charge of the Region.